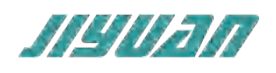

# PROFIBUS DP Master to PROFINET Slave

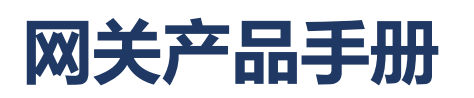

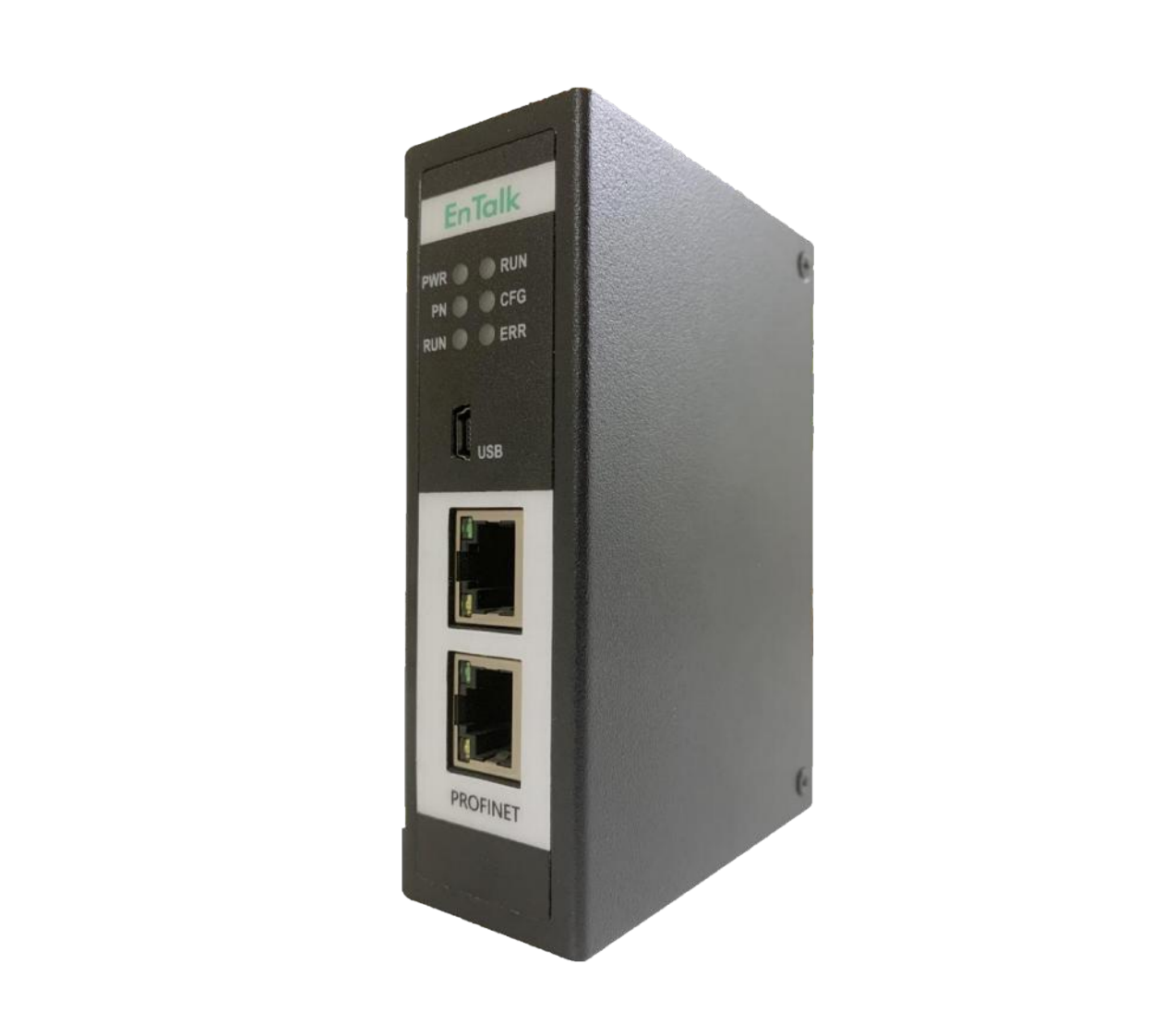

技术支持热线: 010-85958895 邮箱: cn-sales@jiyuansys.com 地址: 北京市朝阳区朝阳门北大街乙 12 号天辰大厦 8 层 808 室

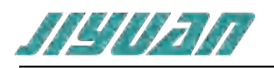

| 目 录                   |
|-----------------------|
| 1引言3                  |
| 1.1 关于说明书3            |
| 1.2 版权说明              |
| 1.3 术语                |
| 2 产品概述                |
| 2.1 产品功能              |
| 2.2 产品特点              |
| 2.3 技术指标4             |
| 3 产品外观                |
| 3.1 产品外观              |
| 3.2 指示灯定义             |
| 3.3 通讯端口              |
| 3.3.1 电源端口            |
| 3.3.2 PROFIBUS DP 端口3 |
| 4 使用方法                |
| 4.1 配置模块4             |
| 4.2 参数设置步骤            |
| 4.2.1 创建工程            |
| 4.2.2 GSD 安装6         |
| 4.2.3 设备组态8           |
| 4.3 模块工作原理17          |
| 4.3.1 数据映射原理17        |
| 4.4 参数设置步骤            |

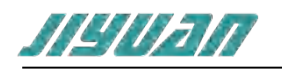

| 4.4.1 网络拓扑             |  |
|------------------------|--|
| 4.4.2 GSD 文件导入18       |  |
| 4.4.3 PROFIBUS DP 配置19 |  |
| 4.4.4 在线功能             |  |
| 4.4.5 通讯设置             |  |
| 4.4.6 保存/打开工程文件        |  |
| 5 安装                   |  |
| 5.1 机械尺寸               |  |
| 5.2 安装方法               |  |
| 5.3 运行维护及注意事项          |  |
|                        |  |
| 版本说明:                  |  |

#### 版本说明:

|   | 版本       | 更新时间     | 更新内容 | 更新者    |
|---|----------|----------|------|--------|
|   | Ver1.0.0 | 20201012 | 初版   | EnTalk |
| > |          |          |      |        |

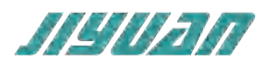

1引言

#### 1.1 关于说明书

本说明书描述了 EnTalk PROFIBUS DP Master to PROFINET Slave (以下简称 PDPM-PN) 网关模块 的各项参数,具体使用方法和注意事项,为方便工程人员的操作使用。

在使用网关之前,请仔细阅读本说明书。

1.2 版权说明

本说明书提及产品相关数据和使用案例未经授权不可复制和引用。

1.3 术语

PROFIBUS:用在自动化技术的现场总线标准。

PROFINET:由国际 PROFIBUS 国际组织推出,是新一代基于工业以太网技术的自动化总线标准。

2 产品概述

#### 2.1 产品功能

本产品实现 PROFIBUS 网络和 PROFINET 网络之间无缝内部连接至控制系统及所连接的设备。该网关可实现在两个网络之间快速传输循环 I/O 数据。

# 2.2 产品特点

应用广泛:本产品应用于支持 PROFIBUS 接口的变频器、智能现场测量设备、仪表、PLC、 DCS、FCS 等等。

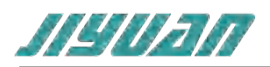

配置简单:用户不必了解 PROFIBUS 和 PROFINET 细节,只需要参考手册,根据要求就能配置网关,不需要复杂编程,即可在短时间内实现连接功能。

#### 2.3 技术指标

PDPM-PN 设备在 PROFIBUS 一侧为 PROFIBUS DP 主站,在 PROFINET 一侧可以作为 PROFINET 从站。

支持标准的 PROFINET I/O 协议。

PROFINET 支持的最多 16 个槽位,支持最大的输入字节数为 1440 字节,最大的输出字 节为 1440 字节,输入输出字节的长度由 TIA Portal 设定。

#### 支持的模块类型:

| 001 byte Input  | 032 Dword input  | 004 Dword Output |
|-----------------|------------------|------------------|
| 001 word Input  | 064 Dword input  | 008 Dword Output |
| 001 Dword input | 128 Dword input  | 016 Dword Output |
| 002 Dword input | 001 byte Output  | 032 Dword Output |
| 004 Dword input | 001 word Output  | 064 Dword Output |
| 008 Dword input | 001 Dword Output | 128 Dword Output |
| 016 Dword input | 002 Dword Output |                  |

在 PROFIBUS 侧, 该设备集成了 PROFIBUS DP 主站接口, PROFIBUS DP 网络组态由配置软件完成, 最多支持 125 个从站;

PROFIBUS DP V0、V1 协议规范

强大的主站接口,最大支持波特率为 12M

每个方向支持最大 512 字节的输入输出数据

供电: 24VDC(±5%), 最大功率 3.5W

工作环境温度:-25~55℃,湿度≤95%

防护等级: IP20

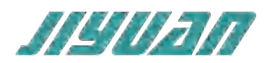

#### 3 产品外观

# 3.1 产品外观

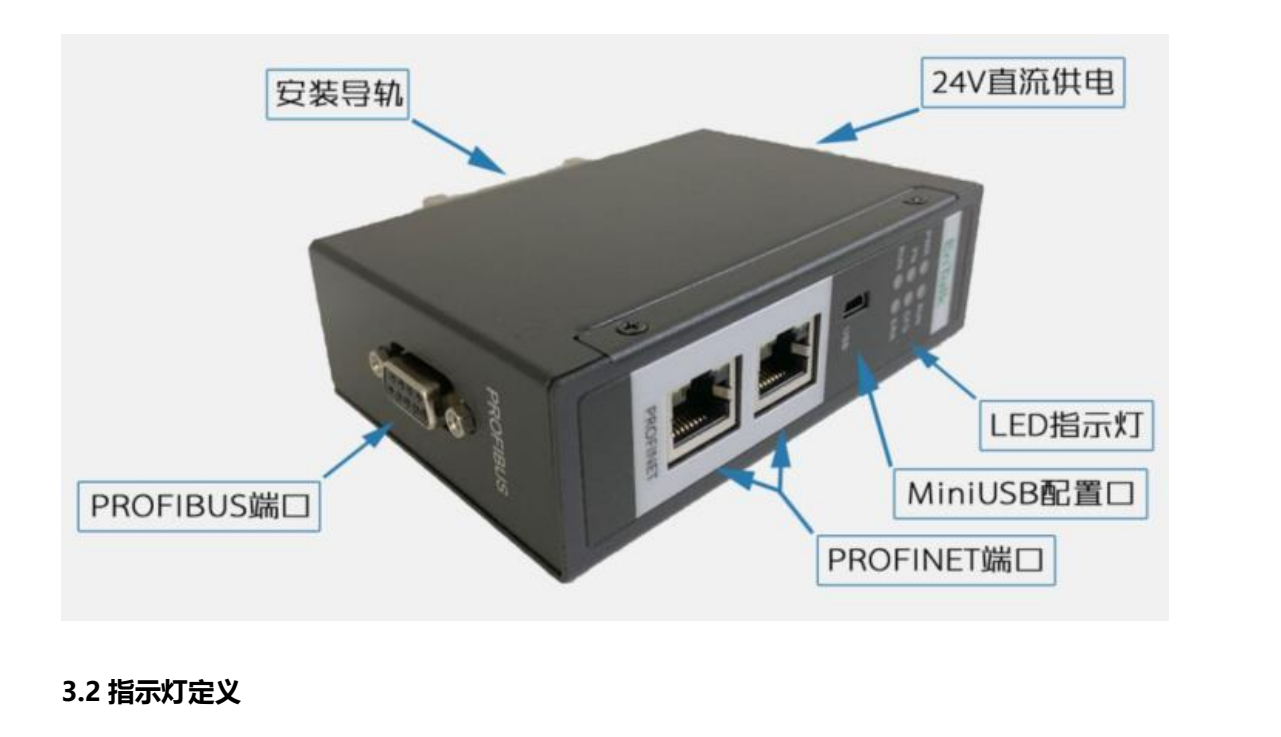

| 状态灯  | PWR | RUN | PN       | CFG      | РВ          | ERR           |
|------|-----|-----|----------|----------|-------------|---------------|
|      | 电源  | 开始  | PROFINET | PROFINET | PROFIBUS DP | PROFIBUS DP 数 |
| 元    | 接通  | 运行  | 通讯正常     | 通讯异常     | 数据通讯正常      | 据通讯异常         |
| Ţ    | 电源  | 停止  | PROFINET | PROFINET |             | PROFIBUS DP 数 |
| X    | 故障  | 运行  | 通讯异常     | 通讯异常     |             | 据通讯正常         |
|      |     |     |          |          | PROFIBUS DP |               |
|      |     |     |          |          | 数据通讯异常      |               |
| 闪    |     |     |          |          | (存在多于1个     |               |
| X .' |     |     |          |          | 从站数据异常或     |               |
|      |     |     |          |          | 者离线)        |               |
|      |     |     |          |          |             |               |

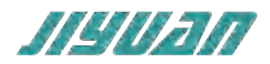

### 3.3 通讯端口

# 3.3.1 电源端口

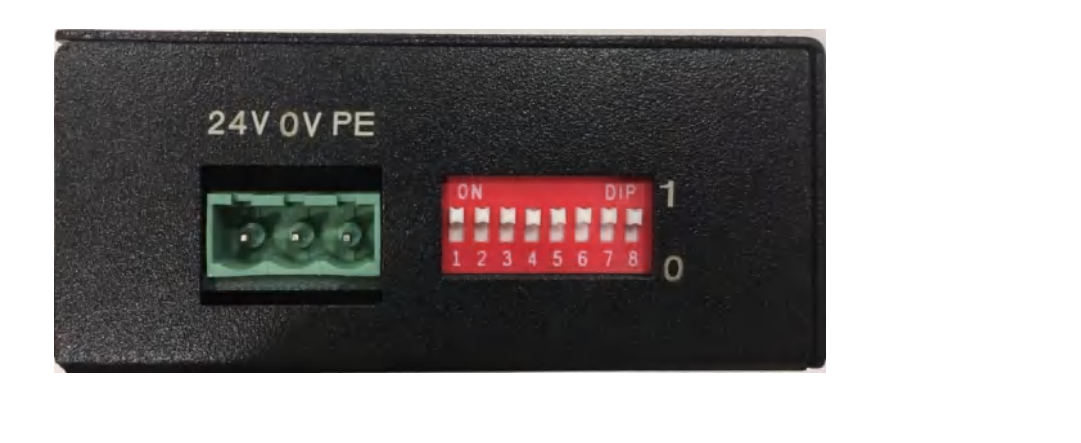

| 引脚 | 功能                         |
|----|----------------------------|
| 1  | 24V+, 直流 24V 电源正, 范围 9-30V |
| 2  | 0V, 直流 24V 电源负             |
| 3  | PE, 地                      |

# 注: 拨码开关暂时不用

# 3.3.2 PROFIBUS DP 端口

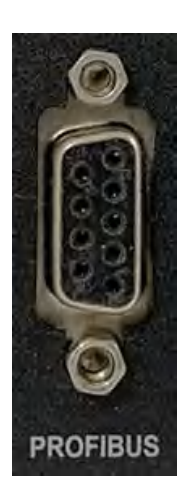

| 引脚 | 功能      |
|----|---------|
| 3  | B+, 数据正 |
| 5  | GND     |
| 6  | +5V 输出  |

![](_page_7_Picture_0.jpeg)

| 8  | A-, 数据负 |
|----|---------|
| 螺栓 | 屏蔽地     |

注意:其中3、8和屏蔽地为必接;5、6用于为总线终端,引脚5、6的最大输出电流为100mA。

#### 4 使用方法

#### 4.1 配置模块

- 1. 正确连接电源,通过 MiniUSB 口将 PDPM-PN 与 PC 相连,给 PDPM-PN 上电;
- 2. 打开配置软件,根据需求在配置软件中进行配置,包括 DP 主站、从站属性参数等;
- 3. 点击工具栏中的"生成程序"、"下载 程序"按钮,将配置下载到 PDPM-PN 中;
- 4. 在 TIA Portal 中配置相应的组态,包括要配置的模块,目标设备 (PDPM-PN)的 IP 地 址及设备名称;
- 5. 将 TIA Portal 的组态配置下载到 PLC 中;
- 6. 等待大约 10 秒, PDPM-PN 会与 PLC 之间建立连接, 此时 PN 指示灯灯常亮。
- 7. 正确连接 DP 从站, DP 网络通讯正常后, PB 指示灯常亮。

4.2 参数设置步骤

# 4.2.1 创建工程

♪ 打开 TIA Portal,选择创建新项目,输入项目名称,选择路径等信息后,点击创建,如下 图所示。

![](_page_8_Picture_0.jpeg)

北京骥远自动化技术有限公司 EnTalk PROFIBUS DP Master to PROFINET Slave 用户手册

| 70 Siemens                                                                                                    |                                                                                                    | Totally      | _ □ ×<br>Integrated Automation<br>PORTAL |
|----------------------------------------------------------------------------------------------------|----------------------------------------------------------------------------------------------------|--------------|------------------------------------------|
| 启动          設备与网路          現合          現合          近の控制ス          近の控制ス          現代          可規化          在线与诊断 | <ul> <li>訂开现有项目</li> <li>创建新项目</li> <li>创建新项目</li> <li>移植项目</li> <li>关闭项目</li> <li>关闭项目</li> <li>文迎光临</li> <li>新手上踏</li> <li>已安装的软件</li> <li>帮助</li> <li>《 用户界面语言</li> </ul> | <b>创建新项目</b> | TIOC<br>::TESTPROJECT<br>/17 **<br>v     |
| ▶ 项目视图                                                                                                    |                                                                                                    |              |                                          |

通过 Portal 视图或创建完成的项目视图将 CPU 插入到项目中。

在视图中,选择"设备和网络"并单击"添加新设备"(或者在项目视图中的项目名称下,双击 "添加新设备") ,如下图"添加新设备"对话框,添加支持 PROFINET 接口的控制器,例如 6ES7 215-1BG40-0XB0。

| 36 Siemens - E-ITEST-PROJECTIET100/ET | 00                                                               |                                                                                 |                                             | - # X<br>Totally Integrated Automation<br>PORTAL |
|---------------------------------------|------------------------------------------------------------------|---------------------------------------------------------------------------------|---------------------------------------------|--------------------------------------------------|
| क्षेज 🤝                               | 泽加新设备                                                            |                                                                                 |                                             |                                                  |
| 设备与网络 🔊                               | ● 显示所有设备 · · · · · · · · · · · · · · · · · · ·                   |                                                                                 | -                                           | _                                                |
| PLC<br>SRIFE                          |                                                                  | - 【· 注約】<br>- 「 · 」 注約】                                                         | 00 ·                                        |                                                  |
| 运动控制 4<br>技术                          |                                                                  | SINARTIC S7-1500     SINARTIC Drive Controller     SINARTIC Drive Controller    |                                             |                                                  |
| जस्र 🚺                                |                                                                  | SIMETIC \$7-400     SIMETIC \$7-400     SIMETIC ET200 CPU     SIMETIC ET200 CPU | 2018                                        |                                                  |
| 在线与诊断                                 | · altanta                                                        |                                                                                 | 1.9mg · · · · · · · · · · · · · · · · · · · |                                                  |
|                                       |                                                                  |                                                                                 | 9691                                        |                                                  |
|                                       | PC \$18                                                          |                                                                                 |                                             |                                                  |
|                                       | <ul> <li>         · 78 m         ·         ·         ·</li></ul> |                                                                                 |                                             |                                                  |
|                                       | 1.5                                                              |                                                                                 |                                             |                                                  |
|                                       |                                                                  |                                                                                 |                                             |                                                  |
|                                       | Carzoaum                                                         |                                                                                 | - 14                                        | v                                                |

![](_page_9_Picture_0.jpeg)

北京骥远自动化技术有限公司 EnTalk PROFIBUS DP Master to PROFINET Slave 用户手册

| 有                                     | E 4 | ET100 + PLC_1 [CPU 1                                                                                                    |     |       |         |       |     |    |   |        | - * *                | × 硬件目        | <b>录</b>          | # D >   |     |
|---------------------------------------|-----|----------------------------------------------------------------------------------------------------|-----|-------|---------|-------|-----|----|---|--------|----------------------|--------------|-------------------|---------|-----|
| Sr .                                  |     |                                                                                                    |     |       |         |       |     |    |   | 🦉 拓扑视图 | ▲ 网络视图 】 】 设备视图      | 选项           |                   |         | 100 |
|                                       |     | A                                                                                                    | -   | 50 89 |         | 111 6 |     |    |   |        | In the second second |              |                   |         |     |
|                                       |     | m. Lec'i fere is isel                                                                                                    |     |       |         |       | 4 2 |    |   |        | -                    |              |                   |         | 3   |
| FTIOD                                 |     |                                                                                                    |     |       |         |       |     |    |   |        |                      | ○ ¥ 目第       | t                 |         |     |
| 2 :5to26:0.4                          | ^   | 10                                                                                                    |     |       |         |       |     |    |   |        |                      | <複新>         |                   | tes tes | 7   |
|                                       |     |                                                                                                    |     |       |         |       |     |    |   |        |                      | = 🖌 过速       | <b>配置</b> 文件 <全部> |         | 100 |
| PLC 1 [CPU 1215C AC/DC/Rb]            |     |                                                                                                    | -   |       | -       | -     |     | -  | - |        |                      |              | PU                |         | 20  |
| ■ 投資組态                                |     | 1                                                                                                    | 2   | 3     | 4       | 5     | 6   | 7  | 8 | 9      |                      | - • 🛅 🕸      | 号板                |         | 12  |
| 3 在线和诊断                               |     | -                                                                                                    | 1   |       |         |       |     |    |   |        |                      | - • <b>1</b> | 信振                |         | E   |
| ・ 💀 程序块                               |     |                                                                                                    |     |       |         |       |     |    |   |        |                      | ) 🕴 🛄 🕀      | 油板                |         | T   |
| ▶ 🚂 工艺対象                              |     | The Real Property lies and the real Property lies and the real Property lie |     |       |         |       |     |    |   |        |                      | • • •        |                   |         |     |
| ▶ 📟 外部原文件                             | _   |                                                                                                    | 110 |       |         |       |     |    |   |        |                      | • <b>1</b> • | 9                 |         | 1   |
| PLC 安置                                |     |                                                                                                    |     |       |         |       |     |    |   |        |                      | • •          | pai               |         | Ť   |
| <ul> <li>Contraction</li> </ul>       |     |                                                                                                    |     |       |         |       |     |    |   |        |                      | P            |                   |         | 28  |
| ・ 🔜 出控与强制表                            |     | 8.8                                                                                                    |     |       |         |       |     |    |   |        |                      | P            | 0                 |         |     |
| • 4 在线量份                              |     | _                                                                                                    | _   | -     | i and a | _     | _   |    |   | _      |                      |              | IAD               |         |     |
| <ul> <li>Traces</li> </ul>            |     |                                                                                                    |     |       |         |       |     |    |   |        |                      |              | () 品種)だ           |         | 7   |
| ・ CO OPC UA 通信                        |     |                                                                                                    |     |       |         |       |     |    |   |        |                      |              | 之操作               |         |     |
| ・ 重 役員で歴史が第                           |     |                                                                                                    |     |       |         |       |     |    |   |        |                      |              |                   |         |     |
| 「経済通知                                 |     |                                                                                                    |     |       |         |       |     |    |   |        |                      |              |                   |         | 3   |
| 1 本語の人本の第一                            |     |                                                                                                    |     |       |         |       |     |    |   |        |                      |              |                   |         |     |
| - +0mm25                              |     |                                                                                                    |     |       |         |       |     |    |   |        |                      |              |                   |         |     |
| (1) <b>平力·1013-50 (1)</b><br>(1) 安全语言 |     |                                                                                                    |     |       |         |       |     |    |   |        |                      |              |                   |         |     |
| 2 前设备功能                               | _   |                                                                                                    |     |       |         |       |     |    |   |        |                      |              |                   |         |     |
| 公共對捕                                  | ~   |                                                                                                    |     |       |         |       |     |    |   |        |                      |              |                   |         |     |
| 细视图                                   |     |                                                                                                    |     |       |         |       |     |    |   |        |                      |              |                   |         |     |
| 2                                     |     |                                                                                                    |     |       |         |       |     |    |   |        |                      |              |                   |         |     |
| ~                                     |     |                                                                                                    |     |       |         |       |     |    |   |        |                      |              |                   |         | 12  |
|                                       |     |                                                                                                    |     |       |         |       |     |    |   |        |                      |              |                   |         | 82  |
|                                       |     |                                                                                                    |     |       |         |       |     |    |   |        |                      |              |                   |         |     |
| 開始市                                   | ^   |                                                                                                    |     |       |         |       |     |    |   |        |                      | ~            |                   |         | 12  |
| <b>其和16曲</b>                          | =   | <                                                                                                    |     |       |         |       |     |    |   | > 100% |                      | 2            |                   |         | 12  |
| Fig.                                  |     |                                                                                                    |     |       |         |       | 61  | 的語 |   |        |                      |              |                   |         |     |
| 2.対象                                  | ~   |                                                                                                    |     |       |         |       |     |    |   | 10. 尾竹 | 1 信息 3 2 法断          | > 依ち         |                   | -       | 1   |
| F32X17                                |     |                                                                                                    |     |       |         |       |     |    |   |        | 175 mon - 175 mm     | Big          |                   |         | 100 |

4.2.2 GSD 安装

在 TIA Portal 菜单栏点击"选项" > "管理通用站描述文件" , 如图所示:

![](_page_9_Picture_5.jpeg)

在弹出的对话框中,选择"已安装的 GSD"选项卡,点击源路径选择按钮,弹出浏览文件 夹对话框中找到选择 GSD 文件"GSDML-V2.32-JY-ET-100-20211014.xml"所在的文件夹 路径并选中,点击确认即可。

![](_page_10_Picture_0.jpeg)

| 管理通用站描述<br><b>已安装的</b> GSD<br><sup> </sup> | 文件<br>项目中的 GSD           |       |    |         | ×      |
|--------------------------------------------|--------------------------|-------|----|---------|--------|
|                                            | Chosersimbeskiop         |       |    |         |        |
| 导入路径的内                                     | 谷                        |       |    |         |        |
| ☑ 文件                                       |                          | 版本    | 语言 | 状态      | 信息     |
| GSDML-V2.32                                | 2-JY-ET-100-20211014.xml | V2.32 | 英语 | 尚未安装    | IDT_IN |
|                                            |                          |       |    |         |        |
|                                            |                          |       |    |         |        |
|                                            |                          |       |    |         |        |
|                                            |                          |       |    |         |        |
|                                            |                          |       |    |         |        |
|                                            |                          |       |    |         | 11-    |
| -                                          |                          |       |    |         |        |
| <                                          |                          |       |    |         |        |
|                                            |                          |       |    |         |        |
|                                            |                          |       |    | 開除・安装   | 取消     |
|                                            |                          |       |    | NU IPAT |        |
|                                            |                          |       |    |         |        |

选择导入的 GSD 文件,点击安装,直至安装完成。点击"关闭"软件会更新硬件目录。

| 管理 | 通用站描述文件           |
|----|-------------------|
| 安装 | 装结果               |
| 1  | 消息                |
|    | 安装已成功完成。          |
|    |                   |
|    |                   |
|    |                   |
| X  | 保存日志 安装其它文件 关闭 关闭 |
|    |                   |

![](_page_11_Picture_0.jpeg)

| 管理通用站描述文件<br>已安装的 GSD 项目中的 GSD                                     | ×            |
|--------------------------------------------------------------------|--------------|
| 源路径: C:\Users\w\Desktop                                            |              |
| <ul> <li>         →          →          →</li></ul>                | 信息<br>IDT_IN |
| 更新可能需要一些时间。                                                        |              |
| <<br>一<br>一<br>一<br>一<br>一<br>一<br>一<br>一<br>一<br>一<br>一<br>一<br>一 | シ取消          |

#### 4.2.3 设备组态

双击设备和网络,添加 PDPM-PN 设备模块,在硬件目录 > 其他现场设备 > PROFINET IO > Gateway > SIEMENS AG > JiYuan > ET100,如下图所示:

![](_page_12_Picture_0.jpeg)

![](_page_12_Figure_2.jpeg)

![](_page_13_Picture_0.jpeg)

| ET100 > 设备和网络 | ET100      | ☑ 拓扑视图 ▲ 网络视图 | - ■ ■ ×<br>图 11 设备视图<br> |
|---------------|------------|---------------|--------------------------|
|               | <u>未分配</u> |               |                          |
|               |            |               | 1V                       |
| <             |            | > 100%        | ×                        |

使用设备配置的"网络视图"在项目中的各个设备之间创建网络连接。创建网络连接之后,使用巡视窗口的"属性"选项卡组态网络的参数。

选择"网络视图"以显示要连接的设备。选择ET100的PROFINET端口,然后将连接拖到 PLC\_1模块的PROFINET端口处,释放鼠标按钮以创建网络连接。

![](_page_14_Picture_0.jpeg)

北京骥远自动化技术有限公司 EnTalk PROFIBUS DP Master to PROFINET Slave 用户手册

| ET100 > 设备和        | 网络    |         |                              |            |        |          | _∎≡×     |
|--------------------|-------|---------|------------------------------|------------|--------|----------|----------|
|                    |       |         |                              | 2          | 拓扑视图   | 🔒 网络视图   | ₿ 设备视图   |
| 💦 网络 🔡 连接          | HMI连接 | TAHE UP | ₩ 🛯 🖽 🛄 🥶                    | <b>↓</b> ± |        |          | <b>-</b> |
|                    |       |         |                              |            |        |          | ^        |
| PLC_1<br>CPU 1215C |       |         | <b>ET100</b><br>ET100<br>未分配 | DP         | NORM   |          |          |
|                    |       |         |                              |            |        |          |          |
|                    |       |         |                              |            |        |          | 12       |
|                    |       |         |                              |            | X      |          | 7        |
|                    |       |         |                              |            | K-     |          |          |
| < III              |       |         |                              | XA         | > 100% |          |          |
|                    |       |         | 网络数                          | 据          |        |          |          |
|                    |       |         | X                            |            | 🧟 属性 🛛 | 1 信息 🔒 🖫 | 诊断 🔹 🖛   |

PROFINET 网络创建成功,如下图所示:

| ET100 > 设备和网络                              |                         |                         | _∎≡×            |
|--------------------------------------------|-------------------------|-------------------------|-----------------|
|                                            | 5                       | 节拓扑视图 👗 网络视图            | 11 设备视图         |
| 💦 网络 🔡 连接 HMI 连接 🔽 🐨 🐨 🖬                   | 🛯 🔲 🔍 ±                 |                         |                 |
|                                            |                         | ♀ IO 系统: PLC_1.PROFINET | IO-System (100) |
| PLC_1<br>CPU 1215C<br>PLC_1.PROFINET IO-Sy | ET100<br>ET100<br>PLC_1 | P-NORM                  |                 |

双击ET100设备并组态所有必需的模块及子模块,

- 在硬件目录中, 展开"模块"容器。
- 双击或拖动Input modules / Output modules下的模块类型。如下图所示:

![](_page_15_Picture_0.jpeg)

北京骥远自动化技术有限公司 EnTalk PROFIBUS DP Master to PROFINET Slave 用户手册

![](_page_15_Picture_2.jpeg)

组态 ET100 设备的 PROFINET 接口,选择设备上的绿色 PROFINET 框。巡视窗口中的 "属性"选项卡会显示 PROFINET 端口,在巡视窗口的"属性 > PROFINET 接口"选择"以 太网地址",在 IP 协议中设置 IP 地址以及 PROFINET 设备名称,如下图

![](_page_16_Picture_0.jpeg)

| ET100 > 未分组的设备 > ET10 | 00 [ET100]    |                             | _ # = × |
|-----------------------|---------------|-----------------------------|---------|
|                       |               | 🛃 拓扑视图 📠 网络视图               | 11 设备视图 |
| ET100 [ET100]         | 🖽 📅 🍊 🖽 💷 🍳 ± |                             | =       |
|                       |               |                             | ^       |
|                       |               |                             |         |
| 00                    |               |                             |         |
| -                     |               | _                           |         |
|                       |               |                             |         |
|                       |               |                             |         |
|                       | D0 10001      |                             |         |
|                       | DP-NORM       |                             |         |
|                       |               |                             |         |
|                       |               | > 100%                      |         |
|                       | 군취            | 数据                          |         |
| T100 [ET100]          |               | <b>⊆ 属性</b> 信息 <b>3</b> 3 i | 诊断      |
| 常規 10 变量 系统常          | 数 文本          |                             |         |
| 常规                    |               | ● 在项目中设置 IP 地址              | ^       |
| PROFINET接山 [X1]<br>党和 |               | IP地址: 192.168.0 .50         |         |
| 以太网地址                 |               | 子网摘码: 255.255.0             |         |
| 标识与维护                 |               | ● 同步路由器设置与 10 控制器           |         |
| ▶ 高级选项<br>研研由新        |               | 使用路由器                       |         |
| (201十中世)<br>(1        |               | 路由器地址 2 0 0 0               |         |
| -                     |               | ○ 在设备中直接设定 ℓ 地址             |         |
|                       | PROFINET      |                             |         |
|                       |               | XAI                         |         |
|                       |               | ■自动生成 PROFINET 设备名称         |         |
|                       | PROFINET设备名称: | et100                       |         |
|                       | 转换的名称:        | et100                       |         |
|                       | 设备编号:         | 1                           |         |

在"设备视图"选择 ET100, 右击鼠标选中"分配设备名称";

![](_page_17_Picture_0.jpeg)

| ET100 > 未分组的设备 >                                                                                                    | ET100 [ET100]                        | _ # = ×                                                         |
|----------------------------------------------------------------------------------------------------|--------------------------------------|-----------------------------------------------------------------|
|                                                                                                    |                                      | 🛃 拓扑视图 👗 网络视图 📑 设备视图                                            |
| ET100 [ET100]                                                                                                    | 💌 🖽 🔣 🖬 💷 🔍 ±                        | <b>a</b>                                                        |
|                                                                                                    | 更改设备<br>将 IO 设备名称写入到 MMC 卡<br>启动设备工具 |                                                                 |
| 1100 [E1100]                                                                                                    | 新 普里拓扑视图                             | 3. 属性 13. 信息 12. 13. 13. 15. 15. 15. 15. 15. 15. 15. 15. 15. 15 |
| <ul> <li>常成</li> <li>PROFINET接口 [X1]</li> <li>常規</li> <li>以太阿地址</li> <li>标识与维护</li> <li>高级选项</li> <li>诊断地址</li> <li>硬件中断</li> </ul> |                                      | E_1<br>添加新子网                                                    |
| 诊断地址                                                                                                    | ★ 交叉引用 F11                           |                                                                 |
|                                                                                                    | - 交叉引用信息 Shift+F11                   | 至项目中设置 IP 地址                                                    |
|                                                                                                    | 显示目录 Ctrl+Shift+C                    | IP 地址: 192.168.0.2                                              |
|                                                                                                    | → 守工模块标签余(L)                         | → 伊羅約 255.255.255.0                                             |
|                                                                                                    | · 编注 Alt+Enter                       | 19 m 山 sa vy m - 5 12 P Ks<br>使用路由器<br>※由芸妙計: 0 0 0 0 0 0       |

弹出 "分配 PROFINET 设备名称"对话框,在 "网络中的可访问节点" 下点击更新列表 (ET100 正确连接在网络里)即可访问出 PROFINET 网络里的各个节点;

选中更新列表的节点,点击"分配名称"将组态的 PROFINET 设备名称: et100 写入网络节点中;写入成功后 PROFINET 设备名称更新为"et100",关闭该对话框;

![](_page_18_Picture_0.jpeg)

北京骥远自动化技术有限公司 EnTalk PROFIBUS DP Master to PROFINET Slave 用户手册

| ROFINET 设备名利       | ¥•           |                   |              |                                               |                        | >     |
|--------------------|--------------|-------------------|--------------|-----------------------------------------------|------------------------|-------|
|                    |              | 组态的 PROFINE       | T设备          |                                               |                        |       |
|                    |              | PROFINET设         | 备名称:         | et100                                         |                        | -     |
|                    |              | 设                 | 备类型:         | ET100                                         |                        |       |
|                    |              | 在线访问              |              |                                               |                        |       |
|                    |              | PG/PC 接口          | 的类型:         | V PN/IE                                       |                        | •     |
|                    |              | PG/I              | ℃接口:         | Intel(R) Ethernet                             | Connection (7) I219-LM | • 🖲 🖸 |
|                    |              | 设备过滤器             |              |                                               |                        |       |
|                    |              | ☑ 仅显示同-           | 类型的设备        | ł                                             |                        |       |
|                    |              | □ 仅显示参数           | 设置错误的        | 的设备                                           |                        |       |
|                    |              | □ 仅泉示没有           | 名称的设备        | •                                             |                        |       |
|                    |              |                   |              | •                                             |                        |       |
|                    | 网络中的可访问      | 节点:               | 10.5t        | <b>5555</b> 000000000000000000000000000000000 | 5 40 <del>.*</del>     |       |
|                    | 192 168 0 50 | 00-80-F1-42-00-42 | 1次面<br>et100 | PROFINEI 设置名(<br>et100                        | 小 (八心)                 | 115   |
|                    |              |                   |              |                                               | RITAL                  |       |
|                    |              |                   |              |                                               |                        |       |
|                    |              |                   |              |                                               |                        |       |
|                    |              |                   |              |                                               |                        |       |
|                    | <            |                   |              | Ш                                             | XA                     | >     |
|                    |              |                   |              | -                                             | 更新列表                   | 分配名称  |
| 伏态信息:<br>授索完成。找到 1 | 个设备(共 30 个)  | ٠                 | . 1          | ×××                                           |                        | >     |
|                    |              |                   |              |                                               |                        |       |
|                    |              |                   |              |                                               | _                      | ¥ia   |
|                    |              |                   |              |                                               |                        | 大同    |

组态PLC\_1的PROFINET接口,选择 CPU 上的绿色 PROFINET框。巡视窗口中的"属性" 选项卡会显示 PROFINET 端口,在巡视窗口的"属性 > PROFINET接口"选择"以太网地 址",在IP协议中设置IP地址,如下图:

|                                                                                                    | A DO DO IN ANY P CONTRACT OF                                                                                                    | WEIGH MEILE                       | □□ 《注來目甲括条> ●■                                                                                                 | PORTA                   |
|----------------------------------------------------------------------------------------------------|----------------------------------------------------------------------------------------------------|-----------------------------------|----------------------------------------------------------------------------------------------------|-------------------------|
| 20112                                                                                                    | ET100 + PLC_1 [CPU 1215C AC/                                                                                                    | oc/Riy]                           |                                                                                                    |                         |
| 设备                                                                                                    |                                                                                                    |                                   | 🛃 拓扑视图 📥 网络视图 📑 🕷                                                                                              | 备视图 选项                  |
| 11 (d)                                                                                                    | - + FLC_1 [CPU 1215C]                                                                                                    | II II 4 II 9.1                    |                                                                                                    | E                       |
|                                                                                                    |                                                                                                    |                                   |                                                                                                    | ^ ∨ 目录                  |
| • ETI00                                                                                                    | e al                                                                                                    |                                   |                                                                                                    | 三 ~ 很东>                 |
| ■ 添加新设备<br>● 10月26日2月                                                                                                    |                                                                                                    |                                   |                                                                                                    | ₩ 世界文件 <全般 -            |
| · A DC 1 [CR1215C ACTORNAL                                                                                                    |                                                                                                    |                                   |                                                                                                    | + CPU                   |
| IN Seaso                                                                                                    | 1 2                                                                                                    | 3 4 5 6                           | 7 8 9                                                                                                    | ▶ 2 論 信号版               |
| N 在线和达街                                                                                                    | man setting 1                                                                                                    |                                   |                                                                                                    | ▶ 🛄 通信版                 |
| • 😹 程序块                                                                                                    |                                                                                                    |                                   |                                                                                                    | <ul> <li>加速振</li> </ul> |
| • TEN#                                                                                                    | The Party of Concession of Concession of Concession, Name                                                                                                    |                                   |                                                                                                    | • 🛄 DI                  |
| ▶ → 外部原文件                                                                                                    | in                                                                                                    |                                   |                                                                                                    | • <b>1</b> DQ           |
| • 🛃 PLC 变量                                                                                                    |                                                                                                    |                                   |                                                                                                    |                         |
| ・これに救援失型                                                                                                    | 12                                                                                                    |                                   | > 100%                                                                                                    |                         |
| • 20 重控与强制表                                                                                                    | N                                                                                                    |                                   | 2 1000                                                                                                    |                         |
| • 属 症病質的                                                                                                    |                                                                                                    |                                   | · 唐朝                                                                                                    | 通信構造                    |
| naces                                                                                                    | PROFINET 披口_1 [Module]                                                                                                    |                                   | ④ 属性 1. 信息 4. 5. 诊断                                                                                            |                         |
|                                                                                                    | ★# 10 容量 系纹常数                                                                                                    | 2 文本                              | the second second second second second second second second second second second second second second second s |                         |
|                                                                                                    | **                                                                                                    |                                   | ● 在近回中设置 疗 接位                                                                                                  |                         |
| いたに招称文本列表                                                                                                    | IN COLUMN STATE                                                                                                    |                                   |                                                                                                    |                         |
| and the second second s | 1123114                                                                                                    |                                   | 197 2832 · 192 . 168 . 0 . 1                                                                                   |                         |
| ▶ ■ 本地模块                                                                                                    |                                                                                                    |                                   |                                                                                                    |                         |
| <ul> <li>         ・ 連 本地観映         ・ 通 分布式 IIO         ・         ・         ・</li></ul>                                                                                                    | 操作模式                                                                                                    |                                   | 255.255.255.0                                                                                                  |                         |
|                                                                                                    | 操作模式<br>• 高级动场                                                                                                    |                                   | →PP10649 · 255.255.255.0                                                                                       |                         |
| <ul> <li>▲ 本地復決</li> <li>▲ 分布式 №</li> <li>場 未分類的设备</li> <li>&gt; 場 安全设置</li> </ul>                                                                                                    | #7月15日<br>操作模式<br>> 高级达项<br>Web 服务器访问                                                                                                    |                                   | - + PF時代9 · 255 · 255 · 255 · 0<br>● 使用協商器<br>副母語規則 0 · 0 0 0                                                  |                         |
| <ul> <li>              通 分布式 IIO          </li> <li>             最大分配の奇         </li> <li>             最大分配の奇         </li> <li>             現 次企改置         </li> <li>             股 資源公司</li> </ul>                                                                                                    | 操作模式<br>- 高级边境<br>Web 服务器访问                                                                                                    |                                   | ++++2000 1 255 255 255 0<br>● 使用纸白器<br>強白目光11 0 0 0 0<br>○ 在设备中直接设定 F 地址                                       |                         |
| <ul> <li>● 違 お何秋</li> <li>● 違 分布式 ID</li> <li>● 満 分方明的委員</li> <li>&gt;● 妻 安全设置</li> <li>&gt;● 建 教育委員(第二)</li> <li>&gt;● 建 教育委員(第二)</li> <li>&gt;● 単 教育委員(第二)</li> <li>&gt;● 単 教育委員(第二)</li></ul>                                                                                       | 17月1日<br>場合模式<br>- 高原造派<br>Web 服务器功问                                                                                                    |                                   | - 小明時時 - 255 - 255 - 255 - 0<br>- 使用品の器<br>単日目地址 - 0 0 0 0<br>○ 在设备中直接设定 = 地址                                  |                         |
| <ul> <li>→ 国本地域県</li> <li>→ 通り有式100</li> <li>&gt; 湯 未労働時者番</li> <li>&gt; 第 安全活着</li> <li>&gt; 湯 非近空功能</li> <li>&gt; 「詳 筆祝優</li> <li>● 授 安全活着</li> </ul>                                                                                                    | *1月19日<br>操作現式<br>* 高级防衛<br>Vab 服務部防何<br>*                                                                                                    | PROFINET                          | →中回時9 25,255,255,0<br>●供明新四型<br>第6日州1 0,000<br>○在谷田中藤様式を予約社                                                    |                         |
| <ul> <li>● 国本地理</li> <li>● 分布式印</li> <li>● 新会市価</li> <li>● 新会市価</li> <li>● 新会市価</li> <li>● 新会市価</li> <li>● 教会市価</li> </ul>                                                                                                    | *1月495~<br>操作规式<br>· 高级动动<br>· Varb 报告第350月                                                                                                    | PROFINET                          |                                                                                                    |                         |
| <ul> <li>● 本地間総</li> <li>● 分布式印</li> <li>● 本分類的姿音</li> <li>&gt;● 安全改置</li> <li>&gt;&gt; 計当会的能</li> <li>&gt;&gt; 計当会的能</li> <li>&gt;&gt; 計当会的能</li> <li>&gt;&gt; 計当会的</li> <li>数</li> </ul>                                                                                                    | 414452<br>場合現式<br>本語の功功<br>Web 部分書の何                                                                                                    | PROFINET                          | + 1984年9 255 255 255 0<br>● 使用品用型<br>回日用化 0 0 0 0<br>○ 在设备中直接设定 州公H                                            |                         |
| <ul> <li>● 雪本地理を</li> <li>● 分析式から</li> <li>● 二分析式から</li> <li>● 三分伝表(あ)</li> <li>● 三分伝表(あ)</li> <li>● 三分伝表(本)</li> <li>● 三分伝表(本)</li> <li>● 三分伝表(本)</li> <li>● 三分伝表(本)</li> <li>● 三分伝表(本)</li> <li>● 三分伝表(本)</li> <li>● 三分伝表(本)</li> </ul>                                                                                                    | in Janua<br>操作権式<br>文配的法称<br>Web 版外書(5)可                                                                                                    | PROFINET                          |                                                                                                    |                         |
| ・                                                                                                    | (1997年)<br>第47世纪<br>第47世纪<br>(1997年)<br>1997年)<br>1997年<br>1997年<br>1997<br>1997 | PROFINET<br>PROFINET 设备余档:        |                                                                                                    |                         |
| ★ 二 3 分析明和<br>→ 二 3 分析明合音<br>→ 1                                                                                                    | 11月4日<br>第合規元<br>- 東田市通<br>い<br>に<br>- 東田市通<br>小司<br>                                                                                                    | PROFINET<br>PROFINET设备结路<br>运行的公司 |                                                                                                    | -                       |
|                                                                                                    | 월(1년)년<br>월(1년)년<br>· 2003년<br>· · 2018년<br>· · · (昭子書句)(日<br>· · · · · · · · · · · · · · · · · · ·                                                                                                     | PROFINET<br>PROFILET设备名称<br>      |                                                                                                    |                         |

在 "PLC变量" 下的默认变量的 "系统常量" 选项卡中可查看PDPM-PN设备的硬件标识 符以及逻辑地址名称等;

![](_page_19_Picture_0.jpeg)

|    |    |                          |              |     | ● 变量 ■ 用户常量 | ▲ 系统常量 |
|----|----|--------------------------|--------------|-----|-------------|--------|
| 1  | 默认 | 变量表                      |              |     |             |        |
|    |    | 名称                       | 数据类型         | 值   | 注释          |        |
| 32 |    | ET100~Proxy              | Hw_SubModule | 272 |             | 1      |
| 33 |    | ET100~IODevice           | Hw_Device    | 270 |             |        |
| 34 | Ţ  | ET100~PN-IO              | Hw_Interface | 273 |             |        |
| 35 | 1  | ET100~PN-IO~Port_e3      | Hw_Interface | 274 |             |        |
| 36 | -  | ET100~Head               | Hw_SubModule | 275 |             |        |
| 37 | -  | ET100~032_DWord_Input_1  | Hw_SubModule | 276 |             |        |
| 38 | 1  | ET100~032_DWord_Output_1 | Hw_SubModule | 277 |             |        |
|    |    |                          |              |     |             |        |
|    |    |                          |              |     |             |        |
|    |    |                          |              |     |             |        |
|    |    |                          |              |     |             |        |
|    | <  |                          |              | III |             | >      |

|    |             |    |    |    |               |              |          |             |    |        |       |         |      |         |            |       | 7       |
|----|-------------|----|----|----|---------------|--------------|----------|-------------|----|--------|-------|---------|------|---------|------------|-------|---------|
| 对  | PI          | DF | ۶N | Λ- | PN设备进         | <b>打</b> 行周期 | 期性读      | 写操作,        | 创  | ]建"C   | B_D   | ATA_V   | VR_F | RD″数    | 据块;        |       |         |
| ET | <b>[1</b> ] | 00 | •  | P  | LC_1 [CPU 1   | 215C AG      | (DC/Rly] | • 程序块       | •  | DB_DAT | A_WR_ | RD [DB1 | 1    |         |            |       | _ # = × |
|    |             |    |    |    |               |              |          |             |    |        |       |         |      |         |            |       |         |
| 1  | -           | 1  | -  | 4  | 1 E °         | 保持实际         | 值 🔒      | 快照          | а, | 将快照值   | 复制到提  | 己始值中    |      | 将起始(    | 直加载为到      | 际值 🖳  | 8, 📑    |
|    | D           | B_ | D  | AT | A_WR_RD       |              |          |             |    |        |       |         |      |         |            |       |         |
|    |             |    | 名  | 称  |               |              | 数据类型     | 1           |    | 起始值    |       | 保持      | - M  | HMIJOPC | <u>М</u> н | 在 HMI | 设定值     |
| 1  | 4           |    | •  | St | atic          |              |          |             |    |        |       |         |      | E       |            |       |         |
| 2  | ł           |    |    |    | DATA_WR_REG   |              | Array[0  | 1] of DWord |    |        |       |         |      |         |            |       |         |
| з  | K           |    |    |    | DATA_RD_REG   |              | Array[0  | 1] of DWord |    |        |       |         |      |         |            |       |         |
| 4  | K           |    |    |    | ReadRegRetVa  | el 🛛         | Int      |             | 1  | 0      |       |         |      |         |            |       |         |
| 5  | F           |    |    |    | WriteRegRetVa | al l         | Int      |             |    | 0      |       |         |      | <b></b> |            |       |         |

直接引用 "DPRD\_DAT" 和 "DPWR\_DAT" 功能块进行周期性读写操作。操作非周期读写可 以参考外部库的方式 (库可直接联系技术支持获取);

版本 V1.0.0

![](_page_20_Picture_0.jpeg)

| a 🖻 🔮 🐛 🖿 🚍 💬 3                                                                                                    | 8 ± 2 ± 13 ± 13 10 00 60 68 1                            | %   | e 🕫 🔒 📑         |
|----------------------------------------------------------------------------------------------------|----------------------------------------------------------|-----|-----------------|
|                                                                                                    | 块接口                                                      |     |                 |
|                                                                                                    |                                                          |     |                 |
|                                                                                                    |                                                          |     |                 |
| 央标题: *Main Program Sweep (Cyc                                                                                              | le)*                                                     |     | ^               |
| 释                                                                                                    |                                                          |     |                 |
| 程序段 1:                                                                                                    |                                                          |     |                 |
| 注释                                                                                                    |                                                          |     |                 |
|                                                                                                    |                                                          |     |                 |
| DP                                                                                                    | RD_DAT                                                   |     |                 |
| EN                                                                                                    | ENO                                                      |     |                 |
| 276                                                                                                    | DB_DATA_WR_                                              |     |                 |
| "ET100-032_D<br>Word Input 1" LADDR                                                                                        | RFT VAL                                                  |     |                 |
|                                                                                                    | "DB DATA WR                                              |     |                 |
|                                                                                                    | RECORD - RD*.DATA_RD_REG                                 |     | $\lambda$ ' $V$ |
|                                                                                                    |                                                          |     |                 |
|                                                                                                    |                                                          |     |                 |
| 程序段 2:                                                                                                    |                                                          |     |                 |
|                                                                                                    |                                                          |     |                 |
| 注释                                                                                                    |                                                          |     |                 |
| 注释                                                                                                    |                                                          |     |                 |
| 注释<br>DP                                                                                                    | WR_DAT                                                   |     |                 |
| 注释<br>EN                                                                                                    | ENO                                                      | ×.  |                 |
| 注释 DP                                                                                                    | ENO                                                      | ×   |                 |
| 注释<br>EN<br>EN<br>EN<br>EN<br>Word_Output_1*LADDR                                                                          | ENO<br>"DB_DATA_WR_<br>RD".WriteRegRet<br>RET_VAL Val    | ×   |                 |
| 注释<br>EN<br>EN<br>EN<br>EN<br>EN<br>EN<br>UB_DATA_WR_                                                                      | ENO<br>"DB_DATA_WR_<br>RD".WriteRegRet<br>RET_VAL        | A A |                 |
| 注释<br>EN<br>EN<br>*ET100-032_D<br>Word_Output_1* LADDR<br>*DB_DATA_WR_<br>RD*.DATA_WR_REG RECORD                           | ENO<br>"DB_DATA_WR_<br>RD".WriteRegRet<br>RET_VAL Val    | × · |                 |
| 注释<br>EN<br>EN<br>EN<br>EN<br>EN<br>EN<br>UP<br>UD<br>UD<br>UD<br>UD<br>UD<br>UD<br>UD<br>UD<br>UD<br>UD<br>UD<br>UD<br>UD | ENO<br>"DB_DATA_WR_<br>RD".WriteRegRet<br>RET_VAL<br>Val |     | ~               |

执行编译和下载

4.3 模块工作原理

# 4.3.1 数据映射原理

PDPM-PN 设备作为连接 PROFIBUS DP 总线和 PROFINET 网络的网关,其内部在 PROFINET 数据和 PROFIBUS 数据之间建立了一种映射关系,并且按照这种映射关系来交换数据。

在网关设备中有两块数据缓冲区,一块是输入缓冲区,PROFIBUS DP 主站读取 PROFIBUS DP 从站的数据存放至 PROFIBUS 输入数据区,内部数据交换缓存之 PROFINET 输入数据区,PROFINET 主站通过功能块读取;另一块是输出缓冲区, PROFINET 主站通过功能块写入数据至 PROFINET 输出数据区,数据交换后缓存至

![](_page_21_Picture_0.jpeg)

# PROFIBUS 输出数据区。直至映射至 PROFIBUS DP 从站;

![](_page_21_Figure_3.jpeg)

![](_page_22_Picture_0.jpeg)

如下图所示:

•

| / | 从      | 電役        | 备                          |
|---|--------|-----------|----------------------------|
|   | >      | 0         | abb drives rpba-01         |
|   | $\sim$ | 0         | et021                      |
|   |        |           | input 2 bytes              |
|   |        |           | input 4 bytes              |
|   |        |           | input 8 bytes              |
|   |        |           | input 16 bytes             |
|   |        |           | input 32 bytes             |
|   |        |           | input 64 bytes             |
|   |        |           | input 128 bytes            |
|   |        |           | output 2 bytes             |
|   |        |           | output 4 bytes             |
|   |        |           | output 8 bytes             |
|   |        |           | output 16 bytes            |
|   |        |           | output 32 bytes            |
|   |        |           | output 64 bytes            |
|   |        |           | output 128 bytes           |
|   | >      | <u>()</u> | et025                      |
|   | >      | 0:::      | et026 profibus_dp can v1.0 |
|   | >      | 0         | pbmdmm/v04                 |
|   | >      | 0:::      | em 277 profibus-dp         |

# 4.4.3 PROFIBUS DP配置

1. 添加 PROFIBUS DP 主站:在左侧设备窗口,选中"主设备"下的

"ET100PN2DP",按住鼠标左键拖拽至右侧编辑窗口释放鼠标,主站模块 ET100PN2DP添加成功并生成 PROFIBUS 总线网络,如下图所示;

![](_page_23_Picture_0.jpeg)

| ◆<br>文件(F) 开始(H)<br>壬<br>生成 下装程序 模块信息 导入 设<br>GSD     选项<br>维杰丽曾 | PROFIEUS Configuration<br>PROFIEUS Configuration<br>日描 活跃列表 重设地址 诊断 帮助 关于 | ERF - □ × |
|------------------------------------------------------------------|---------------------------------------------------------------------------|-----------|
| ◆ 主设备                                                            | Master (1.5M)<br>ET100PN2DP                                               |           |
| 索引模块                                                             | ▲<br>輸入偏移<br>輸出偏移                                                         |           |
| 就绪                                                               |                                                                           |           |

双击 Master 图标,弹出"主设备属性"对话框,在"DP 总线"标签页,包括 总线波特率以及总线参数,默认主站地址为 2,默认波特率为 500Kbps;选择下拉框 并选中对应主站的波特率即可;

![](_page_24_Picture_0.jpeg)

| • 主设备属性      | 7           | , X     |    |
|--------------|-------------|---------|----|
| DP 总线 参数     |             |         |    |
| 波特率: 1.5M    | - Kbps □ 默认 |         |    |
| 站地址          | 2           |         |    |
| 时隙 (TSL)     | 400         | tBit    |    |
| 最小站延迟(TSDR)  | 11          | tBit    |    |
| 最大站延迟(TSDR)  | 150         | tBit    |    |
| 安静时间(TQUI)   | 0           | tBit    |    |
| 配置时间(TSET)   | 1           | tBit    | 17 |
| 目标旋转时间 (TTR) | 36605       | tBit    | V  |
| 间隙更新因子       | 10          |         |    |
| 最大重试限制       | 2           |         |    |
| 最小从属间隔       | 400         | 100us   |    |
| 轮询超时         | 50          | 100us   |    |
| 数据控制时间       | 1200        | <b></b> |    |
|              | XX          |         |    |
|              | 确定(0)       | 取消(C)   |    |

在"参数"标签页,配置 PROFINET 网络参数,包括 IP 地址、子网掩码、网关地址、设备名称,设备名称须和 PROFINET 主站软件配置一致,配置完成点击"确认",如下图所示;

![](_page_25_Picture_0.jpeg)

| • 主设备属 | 性 ? >            | × |   |
|--------|------------------|---|---|
| DP 总线  | 参数               |   |   |
| 模块ID   | profinet -       |   |   |
| IP地址   | 192. 168. 0. 5   |   |   |
| 子网掩码   | 255. 255. 255. 0 |   | 7 |
| 网关地址   | 192. 168. 0. 1   |   |   |
| 设备名称   | et100            |   |   |
|        | 确定(0) 取消(C)      |   | ] |

添加 PROFIBUS DP 从站,在设备窗口"从属设备"下选择从站模块(已经正确安装 DP 从站 GSD 文件),按住鼠标左键拖拽至编辑窗口,弹出"指定地址"
 对话框,设置从站地址,点击"确认"后从站模块自动加载到 DP 总线网络;

|        | : 指定地址 | ? ×    |   |
|--------|--------|--------|---|
|        | 站地址: 3 | *<br>* |   |
|        | 确定(0)  | 取消(C)  |   |
|        |        |        | _ |
| NYP    |        |        |   |
| $\sim$ |        |        |   |

![](_page_26_Picture_0.jpeg)

![](_page_26_Figure_2.jpeg)

双击 Slave 图标, 弹出"从站设备属性"对话框, 在"通用"标签页, 包含从站信息、标识符、Stand 参数、看门狗等参数;

| ◎ 从属设备属性         | ? X            |
|------------------|----------------|
| 通用 参数设置 输入输出     | X              |
| 「信息              |                |
| 制造商: gateway     |                |
| 修订版本: ▼1.0       |                |
| HW Release: v1.0 |                |
| SW Release: v1.0 |                |
| 文件名称: 9          |                |
| - 标识符            | Stand 参数       |
| 站timut: 3        | ID: 0x508      |
| 站名称: e+021       | TSDR(Tbit): 11 |
|                  | 锁定/解锁 0        |
| - 看门狗            | 激活             |
| 启用看门狗 这          |                |
| 时间(毫秒) 1000      | 活动站 🗹          |
|                  |                |
|                  | 确定(0) 取消(C)    |

在"输入输出"标签页,为从站设备组态通讯映射区,在左侧通讯区列表中选择通讯 子模块,选择"input 8 bytes",点击"添加"即可加载完成,同样操作添加"output 8 bytes",如下图所示:

![](_page_27_Picture_0.jpeg)

| <b>菆</b> て狥八长度:                                                        | 244 | 字节 | 当前输入长度: | 8                               | 字节 |  |
|------------------------------------------------------------------------|-----|----|---------|---------------------------------|----|--|
| 最大输出长度:                                                                | 244 | 字节 | 当出输出长度: | 8                               | 字节 |  |
| 最大总长度:                                                                 | 488 |    | 当前总长度:  | 16                              |    |  |
| 最大模块数:                                                                 | 50  |    | 当前模块数:  | 2                               |    |  |
| input 2 bytes<br>input 4 bytes<br>input 8 bytes<br>input 16 bytes      |     |    | 添加      | input 8 bytes<br>output 8 bytes |    |  |
| input 32 bytes<br>input 64 bytes<br>input 128 bytes<br>output 2 bytes  |     |    | 删除      | ]                               |    |  |
| output 4 bytes<br>output 8 bytes<br>output 16 bytes<br>output 32 bytes |     |    | 属性      |                                 | Ţ  |  |

选中通讯子模块,点击"属性",在模块属性中查看或者修改输入输出偏移参

数,如下图所示;

| 项目   | 描述                               |
|------|----------------------------------|
| 模块名称 | 从站中添加的输入输出子模块                    |
|      | PROFIBUS DP 输入/输出起始偏移,例如添加       |
| 偏移地址 | input 8 bytes 偏移起始为 0:即从第 0 字节起始 |
|      | 连续8字节                            |
|      |                                  |

![](_page_28_Picture_0.jpeg)

| • 模块属 | 生           |          |      |    |       | ?                   | ×    |
|-------|-------------|----------|------|----|-------|---------------------|------|
| 模块名称: | input 8 byt | es       | ]    |    |       |                     |      |
| 输入偏移: | 0           |          | 输出偏移 |    |       |                     |      |
| 参数名称  | 参数值         | 参数值允许的范围 |      |    |       |                     |      |
|       |             |          |      |    |       |                     |      |
|       |             |          |      |    |       |                     |      |
|       |             |          |      |    |       |                     |      |
|       |             |          |      |    |       |                     |      |
|       |             |          |      |    |       | 1.                  |      |
|       |             |          |      |    |       | $\langle 1 \rangle$ |      |
|       |             |          |      |    |       | KL'                 |      |
|       |             |          |      | 1  |       |                     |      |
|       |             |          |      |    | K/    | ×                   |      |
|       |             |          |      | V. |       |                     |      |
|       |             |          |      |    |       |                     |      |
|       |             |          |      |    | 協会ない  | Hr vi               |      |
|       |             |          |      |    | 佣正(0) |                     | 1(C) |

完成从站组态后,选中相应从站,可在描述窗口显示从站属性参数;

![](_page_28_Picture_4.jpeg)

选中 Master 图标,可在描述窗口显示所以配置从站属性参数;

![](_page_29_Picture_0.jpeg)

| ۰ 🖄 🔂 😂 🕫                                                                                                    | PROFIBUS Cor               | nfiguration-ERF     | - (B) X) |
|----------------------------------------------------------------------------------------------------|----------------------------|---------------------|----------|
| 文件(F) 开始(H)                                                                                                    |                            |                     | ۵ 🕜      |
| 🚔 🖿 🖃 🔂                                                                                                    | 6 6 5                      | 00                  |          |
| 生成 下装程序 標块信息 导入 设<br>程序 GSD 法在                                                                                                    | 置 扫描 活跃列表 重设地址 诊断          | 帮助 关于               |          |
| 组态配置 「」 远坝                                                                                                    | 「S」 (土355-50月8日 「S」        | 具化 G                |          |
| <ul> <li>★ 主设备</li> <li>ET100PN2DP</li> <li>ET101MR2DP</li> <li>ET102MT2DP</li> <li>ET102MT2DP</li> <li>♥ Amage</li> <li>♥ abb drives rpba-01</li> <li>♥ dpv0affe</li> <li>♥ expy4711</li> <li>♥ et021</li> <li>♥ et025</li> <li>♥ et026 profibus_d</li> <li>♥ kp0104-dpm</li> <li>♥ fm142</li> </ul> | Master (1.5M<br>ET100PN2DP | )<br>et021<br>et021 |          |
| 索引模块                                                                                                    | 输入偏移 输出偏移                  |                     |          |
| 0 input 16 bytes                                                                                                    | 8 0                        |                     |          |
| 1 output 16 bytes                                                                                                    | 0 8                        |                     |          |
| 2 input 8 bytes                                                                                                    | 0 0                        |                     |          |
| 3 output 8 bytes                                                                                                    | 0 0                        | X                   |          |
| 就绪                                                                                                    |                            |                     |          |

# 4.4.4 在线功能

1. 扫描连接到网络的从站设备

![](_page_30_Picture_0.jpeg)

| 」连接到网络      | 的设备 |     |    |     | ?    | ×        |
|-------------|-----|-----|----|-----|------|----------|
| 设备类型        | 地址  | 标识号 | 名称 | 供应商 | 模块   | G        |
|             |     |     |    |     |      |          |
|             |     |     |    |     |      |          |
|             |     |     |    |     |      |          |
|             |     |     |    |     |      |          |
|             |     |     |    |     |      |          |
|             |     |     |    |     |      |          |
|             |     |     |    |     |      |          |
|             |     |     |    |     | . 11 | 7        |
|             |     |     |    |     |      |          |
|             |     |     |    |     |      |          |
|             |     |     |    |     |      |          |
|             |     |     |    | K   |      |          |
|             |     |     |    |     |      | <b>F</b> |
| ÷r'+++ /= \ |     |     |    |     |      | X# (=)   |
| 新扫抽(R)      |     |     |    |     |      | ./月(C)   |

# 2. 活跃列表, 查看各个从站设备在线状态;

![](_page_30_Figure_4.jpeg)

![](_page_31_Picture_0.jpeg)

 重设从站地址,选择需要修改地址的从站图标,点击工具栏"重设地址"图标 修改从站的地址;

|               | ■ 重设站从站地                              | 止?      | ×                                        |   |
|---------------|---------------------------------------|---------|------------------------------------------|---|
|               | 当前站地址:                                | 3       | *<br>*                                   |   |
|               | 设置新地址:                                | 3       | *<br>*                                   |   |
|               | 确定(                                   | 0) 取消(C | ))                                       |   |
| 4. 查看诊断信息;    | <u></u>                               |         |                                          |   |
| ■ 诊断信息        |                                       |         | ?                                        | × |
| ┌ 状态1 ──      | ───────────────────────────────────── |         | 状态3 ———————————————————————————————————— |   |
| □ 被另一主        | E站锁定 📗 🗹 从站                           | 5无效 🛛 🛛 | ☑ 诊断信息过多                                 |   |
| □ 参数化铜        | 昔误    □ 保留                            | 3       | □ 保留                                     |   |
| □ 响应无效        | 文 🛛 🗹 Syn                             | c模式     | □ 保留                                     |   |
| □ 功能不多        | 5持    ☑ Fre                           | eze模式   | □ 保留                                     |   |
| □ 扩展诊断        | 斤                                     | ]狗使能    | - 保留                                     |   |
| □ 组态错误        | 冕    ☑ 从站                             | 5设备 [   | □ 保留                                     |   |
| ☑ 从站未家        | 优绪                                    | ፤诊断请求   | □ 保留                                     |   |
|               | 穿在                                    | 如化诊断    | □ 保留                                     |   |
| 主站地址:         | 0x0                                   |         |                                          |   |
| ↓<br>↓ 实际仪表II | ): 0x2                                |         |                                          |   |
| GSD仪表ID       | : 0x205                               |         |                                          |   |
| 错误:           | 0                                     |         |                                          |   |
|               |                                       | 确定(0)   | ) 取消(C)                                  | ) |
| 4.4.5 通讯设置    |                                       |         |                                          |   |

. 在工具栏中点击"生成程序"按钮;

![](_page_31_Picture_5.jpeg)

2. 点击菜单栏"设置"选择下载串口号;

![](_page_32_Picture_0.jpeg)

| ■ 设置    |      |       | ?  | $\times$ |
|---------|------|-------|----|----------|
| ┌串口设置 — |      |       |    |          |
| 串口:     | COM3 |       |    | -        |
| 超时(毫秒)  | 1000 |       |    | *<br>*   |
|         |      |       |    |          |
|         |      | 确定(0) | 取消 | ₿(C)     |

点击"下装程序",开始下载配置,如无法检测到可用串口弹出串口错误对话框,如下图所示;

![](_page_32_Picture_4.jpeg)

# 4.4.6 保存/打开工程文件

- 1. 在工具栏中点击"文件"-"保存",弹出对话框中选择保存路径,输入文件 名称,点击保存即可;
- 在工具栏中点击"文件" "打开", 弹出对话框中查找文件路径并选择文件, 点击打开文件即可;

#### 5 安装

# 5.1 机械尺寸

尺寸: 40mm (宽) ×110mm (高) ×74mm (深)

# 5.2 安装方法

35mm DIN 导轨安装

![](_page_33_Picture_0.jpeg)

![](_page_33_Figure_2.jpeg)

- 5.3 运行维护及注意事项
- > 模块需防止重压,防止损坏;
- > 模块需防止重击,以防器件损坏;
- > 供电电压控制在说明书的要求范围内, 防止内部器件烧坏;
  - 模块防止进水,防止内部器件损坏;
  - 上电前请检查接线,防止接错损坏模块。